# Install and setup Citrix Workspace App for Mac

Windows instructions are located here: Install and setup Citrix Workspace App for Windows

Download the latest Citrix Workspace App for Mac: https://www.citrix.com/downloads/workspace-app/mac/workspace-app-for-mac-latest.html

## Open the installer package and click Install Citrix Workspace

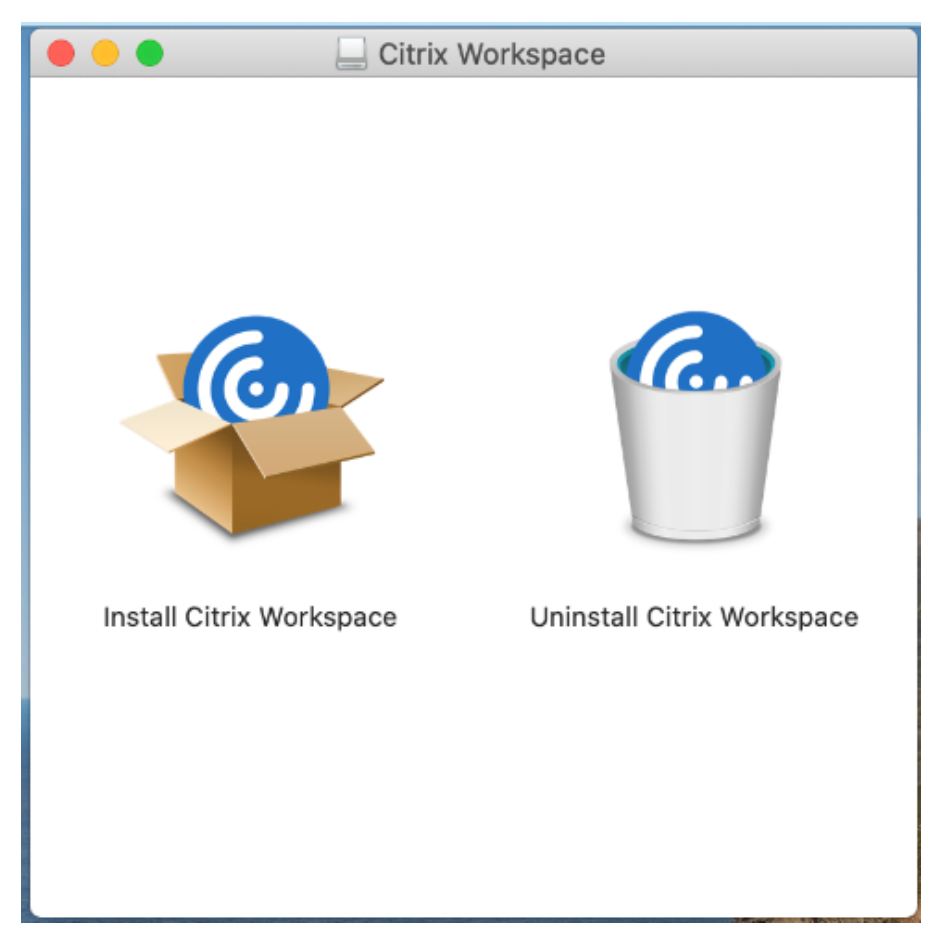

#### Click Continue

|                                        | 💝 Install Citrix Workspace                                                                                                    |   |  |
|----------------------------------------|----------------------------------------------------------------------------------------------------|---|--|
|                                        | Welcome to the Citrix Workspace Installer                                                                                         |   |  |
| Introduction                           | Citrix Workspace installs software that allows access to virtual applications that your organization provides, including software |   |  |
| <ul> <li>License</li> </ul>            | applications that use your browser.                                                                                               |   |  |
| <ul> <li>Destination Select</li> </ul> |                                                                                                    |   |  |
| <ul> <li>Installation Type</li> </ul>  |                                                                                                    |   |  |
| Installation                           |                                                                                                    |   |  |
| Add Account                            |                                                                                                    |   |  |
| Summary                                |                                                                                                    |   |  |
|                                        |                                                                                                    |   |  |
|                                        |                                                                                                    |   |  |
|                                        |                                                                                                    |   |  |
|                                        |                                                                                                    |   |  |
|                                        |                                                                                                    |   |  |
|                                        |                                                                                                    |   |  |
|                                        | Go Back Continue                                                                                                    | 5 |  |

Click Continue and Agree to accept the EULA

|                                                                                                    | 💝 Install Citrix Workspace                                                                                                    |   |
|----------------------------------------------------------------------------------------------------|----------------------------------------------------------------------------------------------------|---|
|                                                                                                    | Welcome to the Citrix Workspace Installer                                                                                                    |   |
| <ul> <li>Introduction</li> <li>License</li> <li>Destination Select</li> <li>Installation Type</li> <li>Installation</li> <li>Add Account</li> <li>Summary</li> </ul> | Citrix Workspace installs software that allows access to virtual applications that your organization provides, including software applications that use your browser. |   |
| O O To continue insta                                                                                                    | Go Back Continu                                                                                                    | e |
| <ul> <li>software license</li> <li>Inti<br/>Click Agree to con</li> <li>Lic the Installer.</li> </ul>                                                                | agreement.<br>tinue or click Disagree to cancel the installation and quit                                                                                             |   |
| Ins     Read License                                                                                                    | Disagree Agree Ich                                                                                                    | I |
| <ul> <li>Add Account</li> <li>Summary</li> </ul>                                                                                                    | CTX_code EP_T_A10352779                                                                                                    |   |
|                                                                                                    | Print Save Go Back Continu                                                                                                    | e |

## Click Install and enter you local Mac username and password to install

|                                                                                                    |                                                               | Install Citrix Workspace                                                                                                    |                                                         |   |
|----------------------------------------------------------------------------------------------------|---------------------------------------------------------------|----------------------------------------------------------------------------------------------------|---------------------------------------------------------|---|
|                                                                                                    |                                                               | Standard Install on "Macintosh HD"                                                                                                    |                                                         |   |
| <ul> <li>Introduct</li> <li>License</li> <li>Destinati</li> <li>Installati</li> <li>Add Acco</li> <li>Summary</li> </ul> | tion<br>ion Select<br><b>ion Type</b><br>on<br>ount           | This will take 647.8 MB of space on your of<br>Click Install to perform a standard installar<br>for all users of this computer. All users of<br>be able to use this software. | omputer.<br>tion of this software<br>this computer will |   |
|                                                                                                    |                                                               | Chang                                                                                                    | ge Install Location                                     |   |
|                                                                                                    |                                                               |                                                                                                    | Go Back Install                                         | ) |
|                                                                                                    |                                                               |                                                                                                    |                                                         |   |
|                                                                                                    | Installer is tr<br>Enter your pass<br>User Name:<br>Password: | Tying to install new software.<br>Sword to allow this.<br>User                                                                                                    |                                                         |   |
|                                                                                                    |                                                               | Cancel Install Software                                                                                                    |                                                         |   |

Once installation is finished, select the Add Account checkbox and click Continue

|                                                                                                    | Install Citrix Workspace                                                                                                    |  |
|----------------------------------------------------------------------------------------------------|----------------------------------------------------------------------------------------------------|--|
| <ul> <li>Introduction</li> <li>License</li> <li>Destination Select</li> <li>Installation Type</li> <li>Installation</li> <li>Add Account</li> <li>Summary</li> </ul> | <ul> <li>Add Account</li> <li>If you received instructions to set up Workspace with your email or a server address, check Add Account, then click Continue.</li> <li>Add Account</li> </ul> |  |
| -                                                                                                    | Go Back Continue                                                                                                    |  |

#### Click Close to complete the installation and enter you Site name

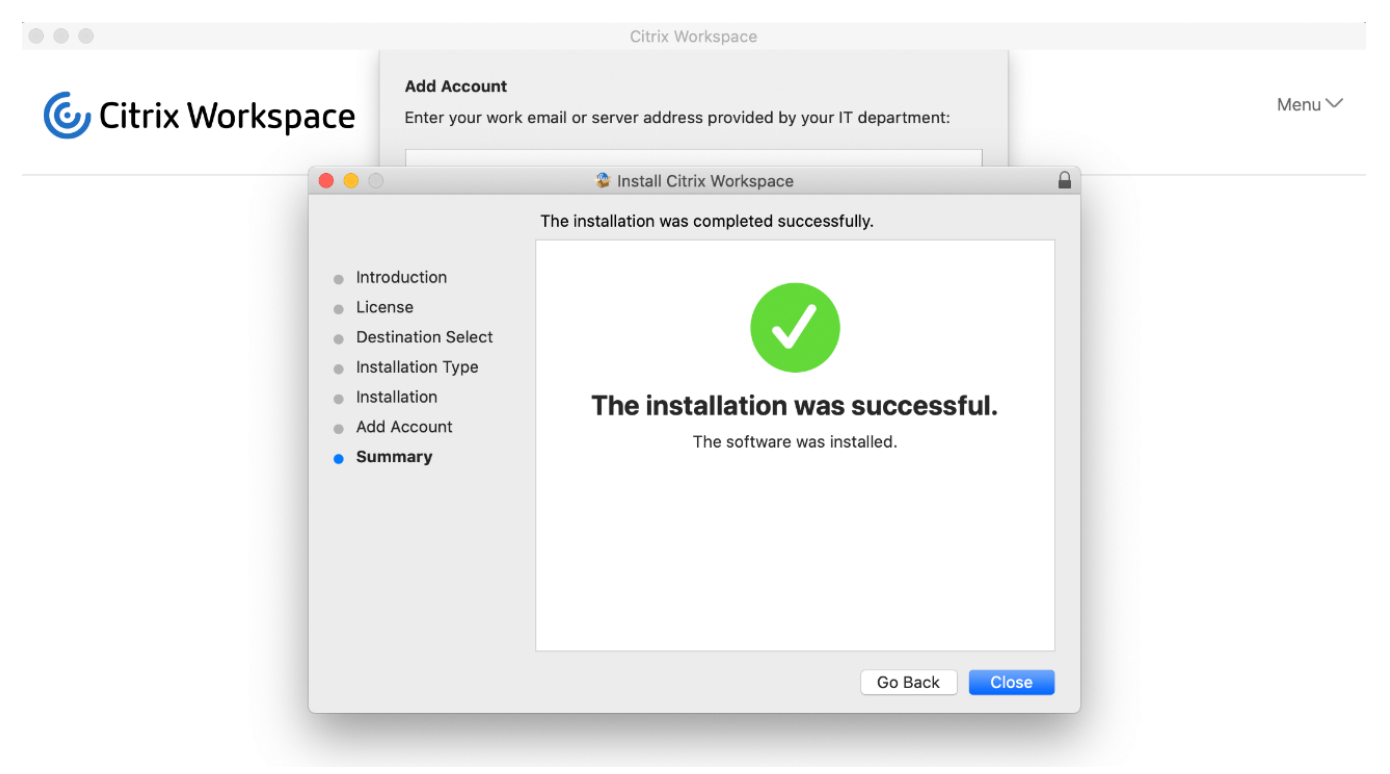

Enter your regional site to connect to and click Add

AMER primary: njaccess.virtu.com AMER secondary: chiaccess.virtu.com LA: laaccess.virtu.com London: lonaccess.virtu.com Dublin: dubaccess.virtu.com Sydney: sydaccess.virtu.com Singapore: sinaccess.virtu.com

The login page will popup. Enter your username and password. You will be prompted by MFA on your phone.

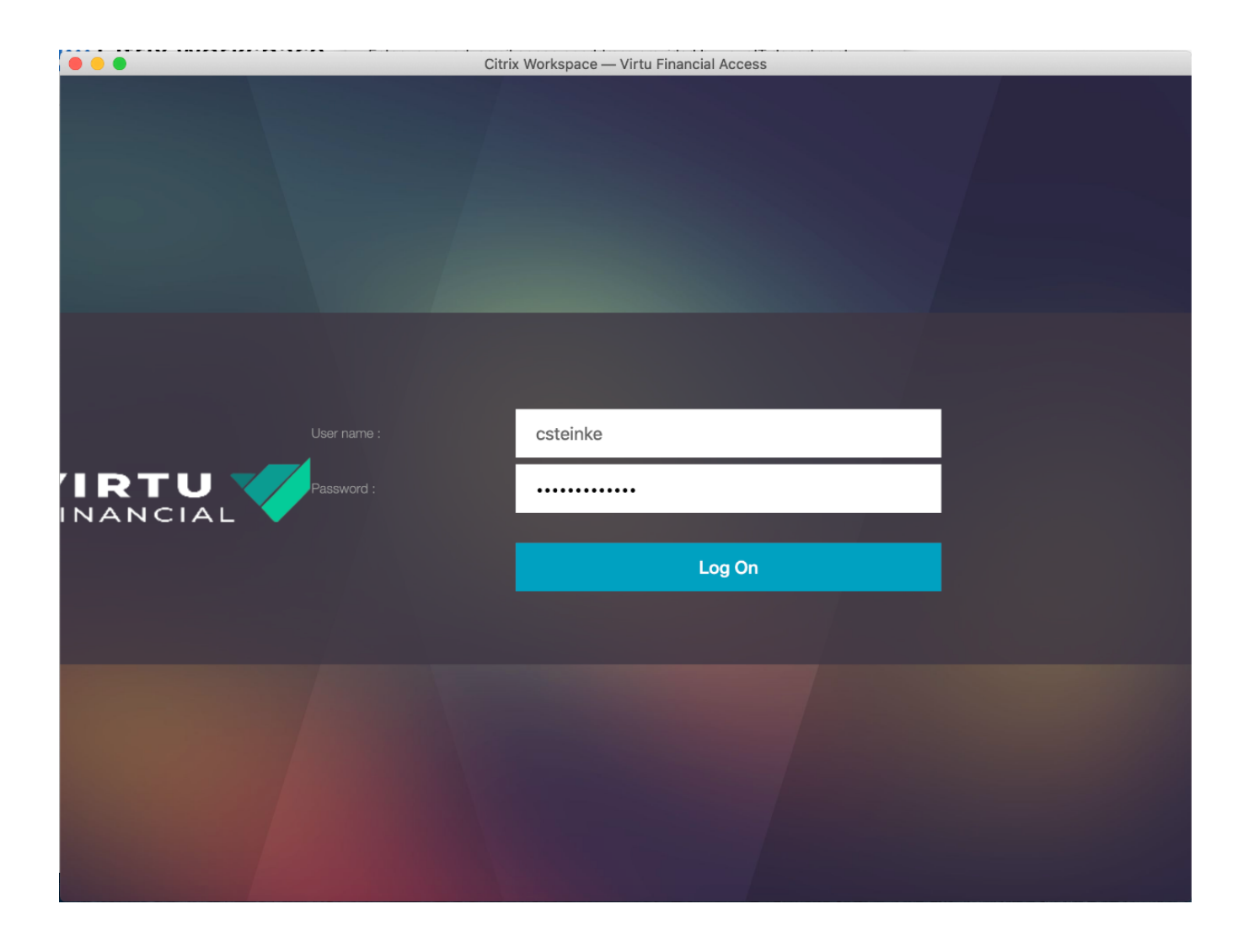

You will then be presented with your applications and/or Desktops. Launch the desired application by clicking on the icon once.

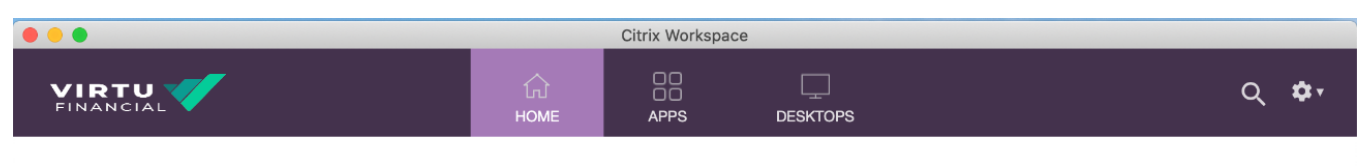

# Welcome Chris Steinke!

Favorites

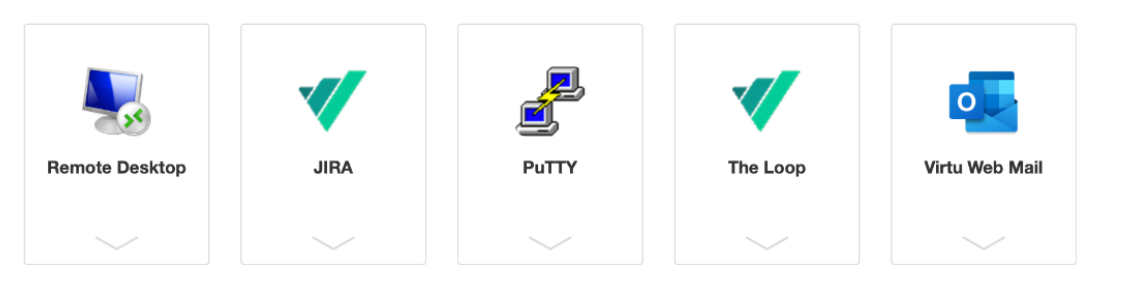